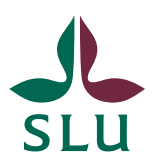

Sveriges lantbruksuniversitet Swedish University of Agricultural Sciences

| Document title:<br>Booking BÖL Equipment |                                |                                  | Pages<br>4 |
|------------------------------------------|--------------------------------|----------------------------------|------------|
| Produced by:<br>Albina Bakeeya           | Approved by:<br>Bettina Müller | <i>Approved date:</i> 2023-05-15 |            |

## **BOOKING BÖL EQUIPMENT**

## Before booking:

- For off-site access, please connect via SLU VPN.
- While on campus, access is automatic.
- A computer for booking is available in BÖL hall.

If you need any assistance with this please let Albina Bakeeva know.

## **Booking:**

- 1. Go to <u>https://booking.bioc.slu.se</u>
- 2. Click Lab Equipment under Biology Exercises Course Laboratories

|                                                    | booking.bioc.slu.se       | S | <u>ث</u> + 8 |
|----------------------------------------------------|---------------------------|---|--------------|
|                                                    | IboCenter Booking systems |   |              |
| <b>BioCenter Bookir</b>                            | ng systems                |   |              |
| Confocal Microscopy P                              | Platform                  |   |              |
| Zeiss LSM 780 NLO<br>Zeiss LSM 800                 |                           |   |              |
| Confocal Graphics Computer<br>ZEN Software Dongles |                           |   |              |
| Department of Molecula                             | ar Sciences               |   |              |
| Fermenter Booking System                           | *                         |   |              |
| Polarstar Plate Reader                             |                           |   |              |
| Department of Plant Bi                             | ology                     |   |              |
| Lab Equipment                                      |                           |   |              |
| Biology Exercises Cou                              | rse Laboratories          |   |              |
| Lab Equipment                                      |                           | ) |              |
| <u>Lao Lyapment</u>                                |                           |   |              |
| BioCemer                                           |                           |   |              |
| IT stuff                                           |                           |   |              |

3. Log in with your username and password

| Go to   |           |               |                                                            | l ≱lp Log in   |
|---------|-----------|---------------|------------------------------------------------------------|----------------|
|         |           | November 2022 |                                                            |                |
|         | Autoclave | •             | Autoclave 💌                                                | Day Week Month |
| Tuesday | Wednesday | Thursday      |                                                            |                |
| 1       | 2         | 3             | Biology Exercises Course Laborato<br>Lab equipment booking | pries          |
| 8       | 9         | 10            | Please log in                                              |                |
|         |           |               | User: aaba0004                                             |                |
| 15      | 16        | 17            | Password:                                                  | 0              |
|         |           |               | Log in                                                     |                |
| 22      | 23        | 24            | 25 26                                                      | 27             |
|         |           |               |                                                            |                |
| 29      | 30        |               |                                                            |                |

4. Click scroll down Meny to choose lab equipment for booking

|    |         |         |    | 1.                    | 1y 2022 | 1           |
|----|---------|---------|----|-----------------------|---------|-------------|
| <  | Today > |         |    | Autoclave             | *       | Autoclave * |
|    | Monday  | Tuesday | Ne |                       |         | Frida       |
|    |         |         |    | Autoclave             |         | 1           |
|    |         |         |    | Binoculars            |         |             |
|    |         |         |    | Centrifuge Large Flo  | or      |             |
|    |         | _       |    | Centrifuges Small     |         |             |
| 27 | 4       | 5       |    | Centrifuges Table (Jo | ouan)   | 8           |
|    |         |         |    | Certoclaves           |         |             |
|    |         |         |    | Electrophoreses       |         |             |
| 00 | 11      | 12      |    | 13                    | 14      | 15          |

If there is more than one item all are shown simultaneously.

|       | Lat       | o e | qui | pme | ent b | ook | ang |     |     |     |       |      |     |     |      |     |     |             |     |     |     | 0   | 5/07 | /2022 | 2   | Go t | to  | C   | Searc | h   |     |     |
|-------|-----------|-----|-----|-----|-------|-----|-----|-----|-----|-----|-------|------|-----|-----|------|-----|-----|-------------|-----|-----|-----|-----|------|-------|-----|------|-----|-----|-------|-----|-----|-----|
|       |           |     |     |     |       |     |     |     |     |     |       |      |     | Ju  | ly 2 | 202 | 2   |             |     |     |     |     |      |       |     |      |     |     |       |     |     |     |
| <     | Today     |     | >   |     |       |     |     |     |     | Bi  | nocul | lars |     |     |      | *   | ŀ   | <all></all> |     |     | *   |     |      |       |     |      | ſ   | Day | Wee   | ek  | Mo  | nth |
|       |           | Fri | Sat | Sun | Mon   | Tue | Wed | Thu | Fri | Sat | Sun   | Mon  | Tue | Wed | Thu  | Fri | Sat | Sun         | Mon | Tue | Wed | Thu | Fri  | Sat   | Sun | Mon  | Tue | Wed | Thu   | Fri | Sat | S   |
|       |           | 1   | 2   | 3   | 4     | 5   | 6   | 7   | 8   | 9   | 10    | 11   | 12  | 13  | 14   | 15  | 16  | 17          | 18  | 19  | 20  | 21  | 22   | 23    | 24  | 25   | 26  | 27  | 28    | 29  | 30  | -   |
| Binoc | culars 01 |     |     |     |       |     |     |     |     |     |       |      |     |     |      |     |     |             |     |     |     |     |      |       |     |      |     |     |       |     |     |     |
| Binoc | culars 02 |     |     |     |       |     |     |     |     |     |       |      |     |     |      |     |     |             |     |     |     |     |      |       |     |      |     |     |       |     |     |     |
| Binoc | culars 03 |     |     |     |       |     |     |     |     |     |       |      |     |     |      |     |     |             |     |     |     |     |      |       |     |      |     |     |       |     |     |     |
| Binoc | culars 04 |     |     |     |       |     |     |     |     |     |       |      |     |     |      |     |     |             |     |     |     |     |      |       |     |      |     |     |       |     |     |     |
| Binoc | culars 05 |     |     |     |       |     |     |     |     |     |       |      |     |     |      |     |     |             |     |     |     |     |      |       |     |      |     |     |       |     |     |     |
| Binoc | culars 06 |     |     |     |       |     |     |     |     |     |       |      |     |     |      |     |     |             |     |     |     |     |      |       |     |      |     |     |       |     |     |     |
| Binoc | culars 07 |     |     |     |       |     |     |     |     |     |       |      |     |     |      |     |     |             |     |     |     |     |      |       |     |      |     |     |       |     |     |     |
| Binoc | culars 08 |     |     |     |       |     |     |     |     |     |       |      |     |     |      |     |     |             |     |     |     |     |      |       |     |      |     |     |       |     |     |     |
| Binoc | culars 09 |     |     |     |       |     |     |     |     |     |       |      |     |     |      |     |     |             |     |     |     |     |      |       |     |      |     |     |       |     |     |     |
| Binoc | culars 10 |     |     |     |       |     |     |     |     |     |       |      |     |     |      |     |     |             |     |     |     |     |      |       |     |      |     |     |       |     |     |     |
| Binoc | culars 11 |     |     |     |       |     |     |     |     |     |       |      |     |     |      |     |     |             |     |     |     |     |      |       |     |      |     |     |       |     |     |     |
| Binoc | ulars 12  |     |     |     |       |     |     |     |     |     |       |      |     |     |      |     |     |             |     |     |     |     |      |       |     |      |     |     |       |     |     |     |

5. If you want to choose several items drag the mouse over the wanted time and dates in the calendar.

| • •   |                | v           | < >                    | 0                    |               | 🔒 bookin      | g.bioc.slu.se  |               | Ċ                 |                | Û                      | + 88      |
|-------|----------------|-------------|------------------------|----------------------|---------------|---------------|----------------|---------------|-------------------|----------------|------------------------|-----------|
|       |                |             |                        |                      |               | 🙏 Lab equ     | ipment booking |               |                   |                |                        |           |
| Biolo | gy Exer<br>Lab | rcis<br>equ | es Course<br>ipment bo | Laboratorie<br>oking | es            | Help          | Report         | Import        | Units<br>08/07/20 | Nils Mikkelser | h - nilsegil<br>Search | Log off   |
|       |                |             |                        |                      |               | Friday 8      | July 2022      | 2             |                   |                |                        |           |
| <     | Today          | >           |                        |                      |               | Binoculars    |                | *             |                   | (              | Day Week               | Month     |
| Time  | Binocular      | s 01        | Binoculars 02          | Binoculars 03        | Binoculars 04 | Binoculars 05 | Binoculars 06  | Binoculars 07 | Binoculars 08     | Binoculars 09  | Binoculars 10          | Binocular |
| 07:00 |                |             |                        |                      |               |               |                |               |                   |                |                        |           |
| 07:30 |                |             |                        |                      |               |               |                |               |                   |                |                        |           |
| 08:00 |                |             |                        |                      |               |               |                |               |                   |                |                        |           |
| 08:30 |                |             |                        |                      |               |               |                |               |                   |                |                        |           |
| 09:00 |                |             |                        |                      |               |               |                |               |                   |                |                        |           |
| 09:30 |                |             |                        |                      |               |               |                |               |                   |                |                        |           |
| 10:00 |                |             |                        |                      |               |               |                |               |                   |                |                        |           |
| 10:30 | _              |             |                        |                      |               |               |                |               |                   |                |                        |           |
| 11:00 |                |             |                        |                      |               |               |                |               |                   |                |                        |           |

- 6. If you want to add more items hold down shift and click in the units window.
- 7. Another way to book more than one item and to change the time and dates easier is to press on the needed day of booking. In the window **Add Entry** fill in the needed info: start and end time and day.

**Units** – press 'Microscope light 01', shift and 'Microscope light 04' – Microscopes 1, 2, 3, and 4 will be booked.

| Biology Exercises C<br>Lab equipme | ourse Laboratories<br>ent booking                                                                               | 5/11/2023 Go to                                          |
|------------------------------------|----------------------------------------------------------------------------------------------------|----------------------------------------------------------|
| Add Entry                          |                                                                                                    |                                                          |
| Brief description:                 | Albina Bakeeva - aaba0004                                                                                       |                                                          |
| Full description:                  |                                                                                                    |                                                          |
| Start:                             | 5/11/2023 09:00                                                                                                 | ✓ ☐ All day                                              |
| End:                               | 5/11/2023 10:00                                                                                                 | (1 hour) 🗸                                               |
| System:                            | Microscopes Light 🗸                                                                                             |                                                          |
| Units:                             | Microscope light 01<br>Microscope light 02<br>Microscope light 03<br>Microscope light 04<br>Microscope light 05 | 'Microscope light 01',<br>SHIFT<br>'Microscope light 04' |
| Туре:                              | Internal 🗸                                                                                                    |                                                          |
| Confirmation status:               | ○ Tentative                                                                                                    |                                                          |
| Course code:                       |                                                                                                    |                                                          |
| Course leader:                     |                                                                                                    |                                                          |
| Repeat type:                       | None                                                                                                    |                                                          |

8. To finish booking fill in the <u>course code</u> (ex. BI1287) in **Full description** and press **Save.** 

|                                          | <ul> <li>Daily</li> <li>Weekly</li> <li>Monthly</li> <li>Yearly</li> </ul> |   |
|------------------------------------------|----------------------------------------------------------------------------|---|
| Repeat end date:<br>Skip past conflicts: | 5/11/2023                                                                  | ] |
| Back                                     | Save 🗸                                                                     | √ |